فصل ششم

### قالب بندی صفحات و ب با استفاده از شیوه نامه (Style sheet)

یکی از مفیدترین عناصر در طراحی صفحات وب شیوه نامه' می باشند. با استفاده از آن ها می توان الگویی از مدل، اندازه، رنگ و نوع آرایش متون، رنگ زمینه و حاشیه صفحات و یا سایر تنظیماتی که می بایست به طور مشترک در بین صفحات یک سایت اعمال شود را ایجاد کرد. در واقع با کمک یک سبک سفارشی می توانید به سادگی تمامی صفحات سایت را با یک فرمت یک نواخت تنظیم کنید بدون آن که نیاز به تکرار یک سری کد مشترک باشد.

هدفهای رفتاری: پس از پایان این فصل انتظار می رود که هنرجو بتواند : • نحوه ایجاد شیوهنامه را شرح دهد. • يک شيوه نامه خارجي براي الحاق به کل سايت وب ايجاد کند. • شبو دنامه های ایجاد شده را و برایش کند.

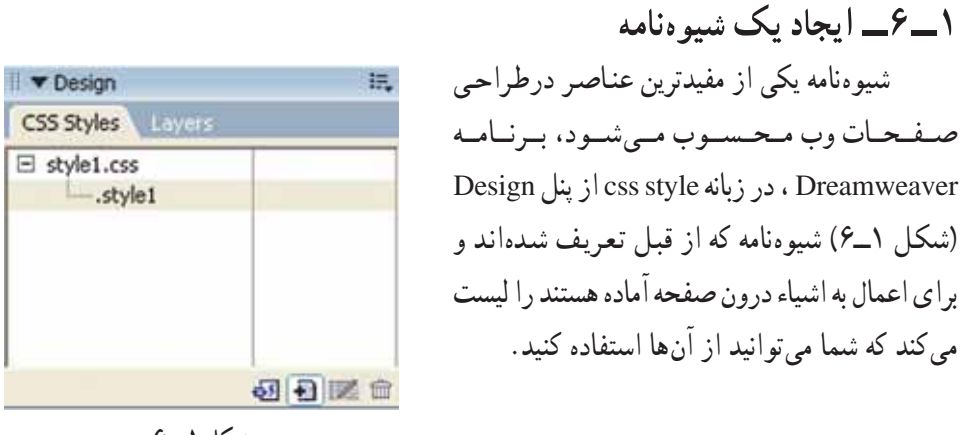

شکل ۱\_۶

۱\_ برای یادآوری شیوهنامه می توانید به کتاب بسته های نرمافزاری (بخش Word ) مراجعه کنید.

| V Desi   | ph .                | iF, |
|----------|---------------------|-----|
| CSS Styl | les Layers          |     |
| style    | Less                |     |
| [        | Go to Code          |     |
|          | Newini              |     |
|          | Edit                |     |
|          | Duplicate           |     |
|          | Rename              |     |
| -        | Apply               | 6   |
| > Cod    | Delete              | F   |
| App      | Use External Editor |     |
| ► Tag    | Attach Style Sheet  |     |
| ▼ Files  | Export              | 肥,  |
| Files    | Design-time         |     |

برای این که بتوانید یک سبک سفارشی جدید را ایجاد کنید ابتدا در زبانه Css style راست کلیک کرده سپس از منوی بازشده گزینه New را انتخاب کنید.

شکل ۲\_۶

با انتخاب دکمه New New کادر محاورهای New Css Style (شکل ۳\_۶) باز می شود.

| Mamor          | MyEant                                                                                                    | 04    |
|----------------|----------------------------------------------------------------------------------------------------|-------|
| Tearine -      | Landa and                                                                                                    |       |
| Selector Type: | Class (can apply to any tag)                                                                                           | Cance |
|                |                                                                                                    |       |
|                | O tag (redefines the look of a specific tag)                                                                           |       |
|                | <ul> <li>○ I ag (redefines the look of a specific tag)</li> <li>○ Advanced (IDs, contextual selectors, etc)</li> </ul> |       |
|                | Leg (redefines the look of a specific tag)     Advanced (IDs, contextual selectors, etc)                               |       |
| Define in:     | Lag (redefines the look of a specific tag)     Advanced (IDs, contextual selectors, etc)     style1.css                |       |

شکل ۳\_۶

در کادر متنی Name نام موردنظر خود را وارد کنید، این نام می تواند هر چیزی باشد، اما برای وضوح بیش تر بهتر است از اسامی با معنایی استفاده کنید. به عنوان مثال در این جا چون می خواهیم نوع قلم و اندازه قلم صفحه را به دلخواه تنظیم کنید به همین دلیل سبک سفارشی را My font نام گذاری کنید.

بعد از مشخص کردن نام سبک سفارشی در قسمت Selector Type گزینه Class را انتخاب کنید. در قسمت Define In گزینه This Document only را برای استفاده از سبک سفارشی در سند جاری انتخاب کرده و روی دکمـه OK کلیک کنیـد تـا کـادر محـاورهای مربـوط بـه Css Style Definition For نمایان شود.

| Category            | Туре         |          |      |          |         |          |   |
|---------------------|--------------|----------|------|----------|---------|----------|---|
| Background<br>Block | Eont:        | Times Ne | w Ro | nan, Tir | nes, si | erð      | * |
| Bax<br>Border       | Şize:        | 10       | ¥    | pixels   | *       | Weight:  | ~ |
| List<br>Positioning | Syle:        | normal   | ¥    |          |         | Yarianti | ~ |
| Extensions          | Line height: |          | ¥    | produ    |         | Casg;    | * |
|                     |              | line-thr | ough |          |         |          |   |
|                     |              |          |      |          | an cal  | Analy    |   |

همان طور که در شکل ۴\_۴ مشاهده می کنید در کادر محاوره ای باز شده، قسمت های مختلفی

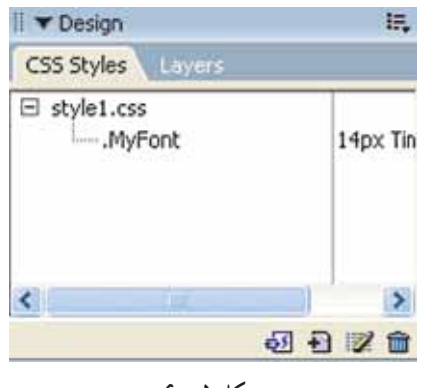

شکل ۵\_۶

در بخش Category موجود است که می توانید هریک از آنها را به دلخواه انتخاب کرده گزینههای مربوط به آن، که در سمت راست ظاهر می شوند را تنظیم کنید. به عنوان مثال از بخش Category گزینه Type را انتخاب کنید سپس گزینه های مربوط به این بخش را به دلخواه تنظیم کنید. در نهایت برای ذخیره کردن سبک روی دکمه OK کلیک کنید. زبانه دفتی می دهد.

۲\_۶\_ نحوهی استفاده از سبک سفارشی جدید

برای استفاده از سبک سفارشی ابتدا متنی که میخواهید سبک روی آن اعمال شود را انتخاب کنید، سپس در زبانه Css Style روی نام سبک مورد نظر راست کلیک کرده و از منوی باز شده گزینه Apply را انتخاب نمایید. برای این منظور همچنین میتوانید بعد از انتخاب متن در کادر محاورهای خصوصیات مربوط به آن، از منوی کشویی Style سبک مورد نظر خود را انتخاب کنید. ۶۸

| Style   | None   | ~ |
|---------|--------|---|
| Size    | None   |   |
| Default | MyFont |   |
| Default | Rename |   |

شکل ۶\_۶

برای انصراف از سبک اعمال شده به متن، مجدداً متن را انتخاب کنید و این بار از منوی کشویی None در کادر محاورهای خصوصیات گزینه None انتخاب کنید.

۳\_۶\_ ایجاد یک سبک سفارشی خارجی

اضافه کردن شیوه نامه به یک صفحه وب خوب است اما درصورتی که بخواهیم این سبک را در تمام صفحات سایت اعمال کنید بهتر است به جای تعریف آن در یک صفحه وب آن را در یک فایل متنی تعریف کنید سپس آن فایل را با پسوند Css ذخیره کرده و به صفحات مورد نظر پیوند بزنید. این فایل متنی در واقع همان سبک سفارشی خارجی یا External Style Sheet میباشد.

برای ایجاد یک سبک سفارشی خارجی همان مراحل قبلی را طراحی کنید با این تفاوت که در کادر New Css Style Sheet File در قسمت Define In گزینه New Style Sheet File را انتخاب کنید سپس با انتخاب دکمه OK کادر محاورهای Save Style Sheet File As ... نمایان می شود.

| attrees type es                   | heet File As                          | 28             |
|-----------------------------------|---------------------------------------|----------------|
| Select life nor                   | se horz                               | era            |
| Savaje: 🖸                         | shopping site                         | 🗑 O 🕈 🛤 🖬 •    |
| 🖉 stylei.css                      |                                       |                |
|                                   |                                       |                |
| File game:                        |                                       | Save           |
| File game<br>Save at game         | Style Sheet Files (*.cos)             | Save<br>Cancel |
| File pane<br>Seve at ppe<br>UFIL: | Style Sheet Files (*.cos)<br>Desktop/ | Sive<br>Carcel |

شکل ۷\_۶

در کادر محاورهای ظاهر شده، بعد از مشخص کردن محل فایل و نام آن با پسوند Css. همانگونه که در شکل ۷\_۶ نشان داده شده است روی دکمه OK کلیک کنید تا کادر محاورهای Ss Style Definition For ظاهر شود. در این صفحه می توانید سبک دلخواه خود را همان طور که ۶۹

| Go to Code          | پیشتر شرح دادیم ایجاد و ذخیره کنید.                           |
|---------------------|---------------------------------------------------------------|
| New                 | No. Cos Lia Kasi tot Dreamwayer tili                          |
| Edit                | برگامه Dicaniweavel به طور خود کار کایل CSS ایجاد             |
| Duplicate           | شده را به صفحهای که بهطور جاری فعال است و در آن کار           |
| Rename              | م کن بینا م نام ادار میں نزدن آن م از م فحات ال               |
| Apply               | می کنید پیوند می زند. آما برآی پیوندردن آن به سایر صفحات باید |
| Delete              | در زبانه Css Style صفحه مورد نظر راست کلیک کرده و از          |
| Use External Editor | منوی باز شده گزینه Attach Style Sheet را انتخاب کرد.          |
| Attach Style Sheet  |                                                               |
| Export              |                                                               |
| Design-time         |                                                               |
| شکل ۸_۶             |                                                               |

بعد از انتخاب این گزینه کادر محاورهای Attach External Style sheet نمایان می شود.

| ttach Ex | ternal Style Sheet          |                  | PR     |         |
|----------|-----------------------------|------------------|--------|---------|
| Ele/URL: | external_style.css          | ~                | Browse | ОК      |
| Add as:  | ⊙ Link                      |                  |        | Ereview |
|          | OImport                     |                  |        | Cancel  |
|          |                             |                  |        | -       |
| reamues  | ver has sample style sheets | to get you start | ed.    | Help    |

شکل ۹\_۶

اکنون باید با کمک دکمه Browse فایل Css. مورد نظر را جستجو و پیدا کرد بعد از انجام این کار در قسمت Add As گزینه Link را انتخاب کرده و روی دکمه OK کلیک کنید. استفاده از گزینه Link باعث میشود که فایل Css مورد نظر به صفحه جاری پیوند زده شود. درصورتی که از گزینه Import استفاده شود فایل Css به صفحه جاری اضافه میشود و حجم صفحه را افزایش میدهد.

#### ۴\_۶\_ و یر ایش شیو ، نامدهای موجود

بعد از این که سبکها را ایجاد کردید، شاید نیاز باشد که آنها را ویرایش کنید. برای این منظور باید در زبانه Css Style روی سبک مورد نظر کلیک راست کرده و از منوی باز شده گزینه Edit را انتخاب کنید.

|              | and the second second s |                                                  |          |        |          |   |
|--------------|----------------------------------------------------------------------------------------------------|--------------------------------------------------|----------|--------|----------|---|
| iground<br>k | Bont:                                                                                                    | "Times New P                                     | oman", T | imes,  | serif    | ~ |
| er           | Şze:                                                                                                    | 14 🗸                                             | pocels   | *      | Weight:  | ~ |
| ioning       | Style:                                                                                                    | 2                                                |          |        | Yariant: | ~ |
| nsions       | Line height:                                                                                                    | ~                                                | anish.   | - 64 1 | Case:    | ~ |
|              | Qecoration:                                                                                                    | gverine<br>gverine<br>ine-throug<br>bink<br>gone | h        |        | Çolori 🛄 |   |

شکل ۱۰\_۶

بعد از این که تغییرات مورد نظر را اعمال کردید بر روی دکمه OK کلیک نمایید.

خود آزمایی و تحقیق ۱\_ مزیت استفاده از شیوهنامه در صفحات وب را بیان کنید. ۲\_ برای استفاده از سبکهای مشابه در تمامی صفحات یک سایت، چه چیزی را باید ایجاد کنید؟ ۳\_ چگونه میتوان از شیوهنامه در صفحه وب استفاده کرد؟ ۴\_ برای ویرایش سبکهای موجود از چه دستوری استفاده می شود؟ ۵\_ درباره عملکرد دو گزینه Advanced ، Tag در کادر محاوره ای New Css بررسی کنید.

فصل هفتم

## برقرارى ارتباط با بانكهاى اطلاعاتي

- **هدفهای رفتاری:** پس از پایان این فصل انتظار میرود که هنرجو بتواند : • صفحات دینامیک را توضیح دهد. • از طریق برنامه Dreamweaver با بانک اطلاعاتی ارتباط برقرار کند.
  - کلیه اطلاعات بانک را در صفحه مرورگر نمایش دهد.

# ۱\_۷\_ مزیت وجود بانکهای اطلاعاتی در صفحات وب

تمامی صفحاتی که تاکنون ایجاد کردهایم، صفحات ثابت و ایستا بودند به گونهای که اطلاعات داخل آنها تا زمان ویرایش بعدی بدون تغییر باقی میماندند، اکنون میخواهیم یک صفحه دینامیک را ایجاد کنید.

صفحات دینامیک برخلاف صفحات استاتیک، انعطاف پذیر بوده و از اطلاعات تغییر پذیر پشتیبانی میکنند بدین صورت که اطلاعات را از یک منبع خارجی مانند بانک اطلاعاتی و یا فایل خوانده و در صفحه نمایش میدهند و یا اطلاعات وارد شده توسط کاربر را از صفحه وب جمعآوری کرده و در یک منبع خارجی ذخیره میکنند.

در نمودار شکل ۱\_۷ روند کار صفحات مبتنی بر بانکهای اطلاعاتی نشان داده شده است.

همان طور که در شکل ۱–۷ مشاهده می کنید زمانی که کاربر درخواست خود را به سرور راه دور منتقل می کند، سرور موضوعات درخواست شده از بانک اطلاعاتی را پردازش می کند و نتیجه این پردازش را در قالب یک صفحه برای کاربر می فرستد. به عبارت دیگر زمانی که سرور نتیجه جستجو در بانک اطلاعاتی را دریافت کرد، در داخل صفحات HTML ( و یا ASP) مورد نظر قرار داده و برای کاربر ارسال می کند.

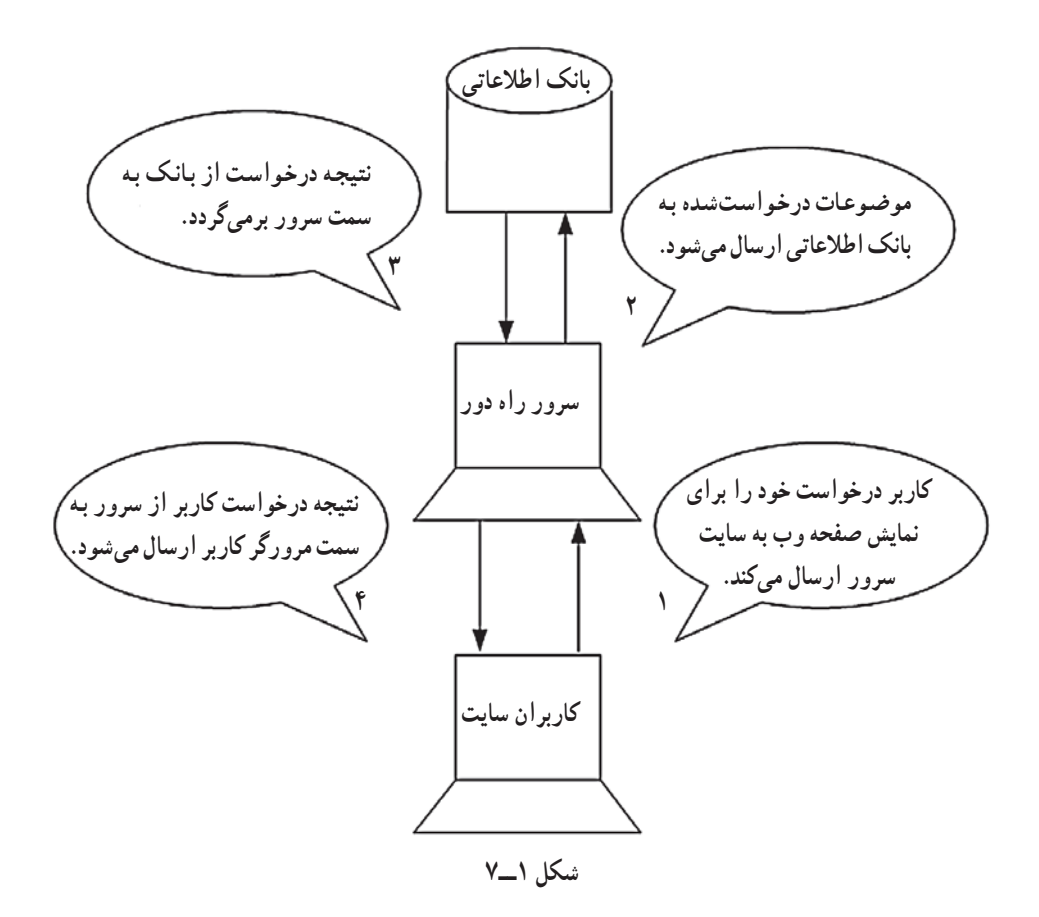

نکته: فنآوری Active Server Pages یا ASP یکی از رایج ترین فنآوریهایی است که می توان از آن برای اتصال به یک بانک اطلاعاتی و انجام پردازش روی محتویات آن استفاده کرد. صفحاتی که از این فنآوری استفاده میکنند با پسوند ASP ذخیره می شوند.

همچنین برنامه Dreamweaver این امکان را فراهم میسازد تا بتوانید پس از ارسال بانک اطلاعاتی به سرور راه دور، همچنان به اطلاعات داخل آن دسترسی داشته باشید تا در صورت لزوم بتوانید رکوردهای جدیدی را به بانک اضافه و یا رکوردهای قدیمی را از آن حذف کنید. در کل امکان ویرایش رکوردهای بانک اطلاعاتی بعد از ارسال آن به سرور راه دور امکان پذیر می باشد.

زیر در سیستم ضروری میباشد : **۱- سرور وب (IIs)**: نرمافزاری است که میتواند صفحات مبتنی بر بانک اطلاعاتی را پردازش کند. سیستمعامل ویندوز امکان استفاده از سرور وب (Internet Information Server) (IIS) را در اختیار شما قرار میدهد.

**نکته:** اولین کاری که باید انجام شود بررسی وضعیت نصب بودن یا نبودن سرور وب روی سیستم می باشد. برای بررسی این موضوع مسیر زیر را دنبال کنید :

Control Panel> Administrative Tools>

درصورتی که آیکون Internet Information Services موجود باشد، IIS بر روی سیستم شما نصب است در غیر این صورت باید آن را نصب کنید. برای این منظور ابتدا CD نصب ویندوز را در سیستم قرار دهید سیس در کادر محاورهای

برای این محکور بعد محک محمد ویمکرو و عرفیسم مرو عمیه میش و عمو محکو محکو محکوم محکوم محکوم محکوم محکوم محکوم مح محاورهای باز شده گزینه IIS را انتخاب کنید تا این برنامه نصب شود (شکل ۲\_۷).

| Vindows Components<br>You can add or remove comp            | conents of Windows XP.                                        |                                                     |          |
|-------------------------------------------------------------|---------------------------------------------------------------|-----------------------------------------------------|----------|
| To add or remove a compone<br>part of the component will be | nt, click the checkbox. A sh<br>installed. To see what's incl | naded box means that or<br>uded in a component, cli | hy<br>ck |
| Details.<br>Components:                                     |                                                               |                                                     |          |
| PIndexing Service                                           |                                                               | 0.0 MB                                              | ~        |
| Internet Explorer                                           |                                                               | 0.0 MB                                              | 6        |
| Internet Information S                                      | ervices (IIS)                                                 | 13.4 MB                                             | 7        |
| Management and Mo                                           | nitoring Tools                                                | 2.0 MB                                              | _        |
|                                                             |                                                               | 0.0 MR                                              | ~        |
| No Message Queuing                                          |                                                               |                                                     |          |
| Description: Includes Windo                                 | ws Accessories and Utilities                                  | for your computer.                                  |          |
| Description: Includes Windo                                 | ws Accessories and Utilities  <br>50.1 MB                     | for your computer.                                  | _        |

شکل ۲\_۷

درباره ی نحوه ی چگونگی کار با IIS و Local host جلوتر شرح داده شده است. ۲ سیستم مدیریت بانک اطلاعاتی: یک DBMS برای ایجاد بانک اطلاعاتی و مدیریت ۷۵ آن که باید در سیستم نصب شده باشد. به عنوان مثال برنامه 'Access.

**۳ برقراری ارتباط با بانک اطلاعاتی:** بعد از نصب نرمافزار سرور وب و نرمافزار بانک اطلاعاتی اکنون باید ارتباط بین آن ها را از طریق DSN یا (Data Source Name) برقرار سازیم. در ادامه این مطلب را بیشتر شرح خواهیم داد.

بعد از انجام مراحل بالا برای آن که بتوانید یک سایت وب پویا در برنامه Dreamweaver ایجاد کنید، لازم است که از یک سایت محلی یا LOCAL استفاده کنید. یکی از ساده ترین روش های ایجاد یک سایت محلی، ذخیره و نگه داری اطلاعات مربوط به سایت در داخل پوشه wwwRoot (Seconder) میباشد. (هر دو پوشه www Root، Inetpub در هنگام نصب IIS به صورت اتو ماتیک ایجاد می شوند). برای جلو گیری از اشتباهات احتمالی بهتر است داخل پوشه www Root پوشه متناسب با نام سایت خود را ایجاد کرده و صفحات مربوط به سایت را در آن ذخیره کنید. با توجه به این که در این فصل می خواهیم یک سایت فروشگاه الکترونیکی را ایجاد کنید نام پوشه را Commerce بگذارید.

| ite Definition for a                                                                            | hopping                          |                                                                                                    | R    | ۳_۷_ مراحل ایجاد یک                                 |
|-------------------------------------------------------------------------------------------------|----------------------------------|----------------------------------------------------------------------------------------------------|------|-----------------------------------------------------|
| Basic Advanced                                                                                  |                                  |                                                                                                    |      | بيابت بريا                                          |
| Category                                                                                        | Local Info                       |                                                                                                    |      |                                                     |
| Remote Info<br>Testing Server<br>Cosling<br>Design Notes<br>Site Map Layout<br>Filo Yew Columns | Site game:<br>Local root (older: | shopping<br>critratPublywwRoot[Connerce<br>@Befresh local Ne list automatically                                                              | •    | برای ایجاد یک سایت<br>رب پویا همانند ایجاد سایت های |
| Contribute                                                                                      | Default (noges folder:           |                                                                                                    | 6    | وب ایستا عمل کنید و از منوی                         |
|                                                                                                 | HILD address:                    | http://iocahost/commerce/<br>This address enables the Link Checker to<br>detect HITP Infis that refer to your own                            |      | Site گزینه Manage Site را                           |
|                                                                                                 | Cather                           | ste.<br>🕑 (noble cache                                                                                                    |      | نتخاب کرده و روی دکمه New                           |
|                                                                                                 |                                  | The cache maintains file and asset<br>information in the site. This speeds up the<br>Asset panel, link management, and Site<br>Map features. | ê.   | کلیک کنید. از منوی باز شده                          |
|                                                                                                 |                                  |                                                                                                    |      | گزینه Site را انتخاب کنید تا کادر                   |
|                                                                                                 |                                  |                                                                                                    |      | محاورہ ای Site Definition                           |
|                                                                                                 |                                  |                                                                                                    |      | تمايان شود.                                         |
|                                                                                                 | 4.                               | Cancel                                                                                                    | Hulp | همانطورکه در شکل                                    |
|                                                                                                 | ۷                                | شکل ۳۔                                                                                                    |      | ۲_۷ مشاهده میکنید برای ایجاد                        |

۱ برای کار در محیط وب سیستم مدیریت بانک اطلاعاتی Access مناسب نبوده و توصیه میشود برای کارهای جدیتر از DBMS مناسب مانند MySql, Sql Server و ... استفاده نمایید.

سایت وب پویا از زبانه Advance استفاده می شود. در کادر متنی Site Name نام دلخواه را برای سایت پویای خود وارد کنید. سپس روی آیکون پوشه که در کنار کادر Local Root Folder قرار دارد کلیک کرده و در کارد محاوره ای ظاهر شده مسیر دسترسی به پوشه \Unetypub\wwwRoot را تعیین کنید.

در قسمت Http Address، آدرس سایت محلی یعنی Commerce \ Localhost \ Commerce را وارد کنید.

در این مرحله باید چگونگی دسترسی به سرور را مشخص کنید، بدین منظور از قسمت Category گزینه Remote Info را انتخاب کنید و به دلیل این که میخواهیم کامپیوتر شخصی خود را بهعنوان سرور معرفی کنید، در کادر محاورهای سمت راست آن، از منوی کشویی Access گزینه Local/ Network را انتخاب کنید.

در این مرحله در کادر Remote Folder مسیر سایت را کامپیوتر خودتان تعیین کرده برای این کار آدرس (C:\Inetpub\wwwRoot\Commerce) وارد کنید.

| Advanced                                                         |                |                                                        |                             |            |
|------------------------------------------------------------------|----------------|--------------------------------------------------------|-----------------------------|------------|
| ategory                                                          | Rancta Info    |                                                        |                             |            |
| esting Server                                                    | Access         | Local/Network                                          | ×                           |            |
| Closking<br>Design Nates<br>Site Map Layout<br>File View Columns | Eenote folder: | Cillinetpublywww.rooticoe                              | merce)                      | 0          |
|                                                                  |                | Refreich renote file list                              | automatically               |            |
| onnoute                                                          |                | Automatically upload file     proble file check in and | is to server o<br>chock out | 1 Save     |
|                                                                  |                |                                                        |                             |            |
|                                                                  |                |                                                        |                             |            |
|                                                                  |                |                                                        |                             |            |
|                                                                  |                |                                                        |                             |            |
|                                                                  |                |                                                        |                             |            |
|                                                                  |                |                                                        |                             | ancol Holp |

در قسمت Category گزینه Testing Server را انتخاب نمایید سپس نوع مدل سرور را ۷۷ ASP Vbscript تعیین کنید و از منوی کشویی Access مجدداً گزینه Local / Network را انتخاب کرده و در کادر متنی Testing Server Folder مسیر پوشه سرور آزمایشی خود یعنی C:\Inetpub\www Root\Commerce را انتخاب کنید.

| Ric Advanced                                                                                               |                                                    |                                                                                                    |        |
|----------------------------------------------------------------------------------------------------|----------------------------------------------------|----------------------------------------------------------------------------------------------------|--------|
| Category                                                                                                   | Testing Server                                     |                                                                                                    |        |
| Local Info<br>Remote Info<br>Totaling<br>Design Notes<br>Site Map Layout<br>File Vew Columns<br>Contribute | Server godel:<br>Access:<br>Testing segver folder: | ASP VBScript<br>Tocif(Network V<br>critinetPublywrwRoot)Commerce)<br>Refresh romote file ist automatically | •<br>• |
|                                                                                                    |                                                    |                                                                                                    |        |
|                                                                                                    | URL prefic:                                        | http://localhost/commerce/                                                                                 |        |
|                                                                                                    |                                                    | The URL Prefix is the location of the s<br>root folder on the testing server.                              | ite's  |
|                                                                                                    |                                                    |                                                                                                    |        |

شکل ۵\_۷

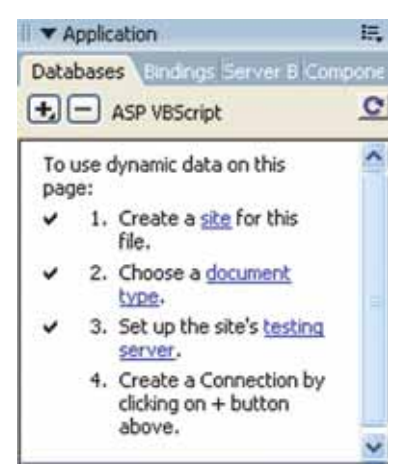

شکل ۶\_۷

برای بسته شدن کادر محاوره ای Site Definition روی دکمه OK کلیک کنید تا دوباره کادر محاوره ای Manage Site ظاهر شود. روی دکمه Done این کادر محاوره ای کلیک کنید. اکنون پنل Application را باز کنید. علامت تأیید در کنار گزینه های این پنل نشان دهنده آن است که مراحل ایجاد یک سایت پویا با موفقیت انجام شده است.

بانک اطلاعاتی Product. Mdb را در مسیر C:\Inetpub\wwwRoot\Commerce ذخیره کنید.

|     | Table1 : Table |           | × |
|-----|----------------|-----------|---|
|     | Field Name     | Data Type | ~ |
|     | Id             | Number    | 1 |
| 32  | Name           | Text      |   |
| (8) | Model          | Text      |   |
|     | Price          | Text      |   |
| •   | Desc           | Text      |   |
| 22  |                |           | 2 |
| 10  |                |           | 7 |
|     |                |           |   |
|     |                |           | ~ |

شکل ۷\_۷\_ بانک اطلاعاتی Product را با ۵ فیلد مختلف

**DSN ایجاد یک DSN** بسرای ایسجساد یسک DSN، گسزیسنسه (ODBC) از طسریسق Controlpanel>Administrative Tools انتخاب کنید تا کادر محاوره ای مربوط به آن روی صفحه ظاهر شود.

| Name                        | Driver                                       | Add       |
|-----------------------------|----------------------------------------------|-----------|
| LocalServer<br>TrioMotors   | SQL Server<br>Microsoft Access Driver (*.mdb | Bemove    |
| vireme Sample Database 2003 | Microsoft Access Driver ( .1000,             | Configure |
| 6                           |                                              |           |
|                             |                                              |           |

شکل ۸\_۷

در کادر محاورهای نمایش داده شده، زبانه System DSN را انتخاب کرده سپس روی دکمه Add کلیک کنید تا کادر محاورهای مربوط به Create New Data Source باز شود.

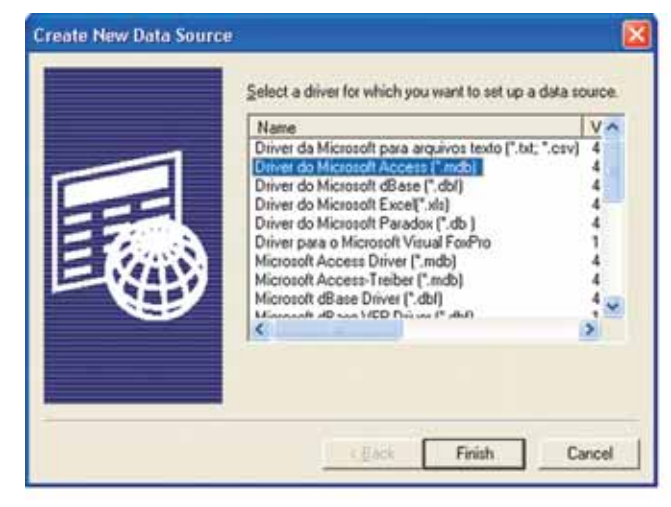

شکل ۹ \_۷

در این مرحله باید گزینه (Driver do Microsoft Access (\*. Mdb را از کادر محاورهای ظاهر شده انتخاب و روی دکمه Finish کلیک کنید. بعد از انجام این کار کادر محاورهای شکل ۹\_۷ ۰

| Data Source Name: | Shop                                | OK.       |
|-------------------|-------------------------------------|-----------|
| Description:      |                                     | Cancel    |
| Database:         |                                     | Help      |
| <u>S</u> elect    | <u>Create</u> <u>Bepair</u> Compact | Advanced  |
| System Database   |                                     |           |
| Nong              |                                     |           |
| C Dajabase:       |                                     |           |
|                   | Sigitem Database                    | Options>> |

بر روی صفحه نمایان میشود که باید در قسمت Data Source Name نام مورد نظر را وارد کنید.

شکل ۱۰ \_۷

در این جا نام DSN را Shop بگذارید سپس برای مشخص کردن بانک اطلاعاتی مورد نظر، دکمه Select Data Base را انتخاب کرده تا کادر محاورهای Select Data Base باز شود.

| Select Database                                |                                          |                                                |
|------------------------------------------------|------------------------------------------|------------------------------------------------|
| Database Name<br>product.mdb                   | Directories:<br>c:\\www.wroot\e_commerce | OK<br>Cancel<br>Help<br>Read Only<br>Exclusive |
| List Files of Type:<br>Access Databases (".m.) | Drives:                                  | Network                                        |

شکل ۱۱\_۷

اکنون در کادر محاورهای فوق مسیر دسترسی به بانک اطلاعاتی Product. Mdb را مشخص کنید بهترتیب روی دکمهOK کادر محاورهایها کلیک کنید تا بسته شوند. ۶–۷– تنظیم اتصال بانک اطلاعاتی به برنامه در این قسمت میخواهیم بانک اطلاعاتی Product را که از قبل ایجاد کرده ایم به برنامه Dreamweaver متصل کنید، اما قبل از انجام این کار باید یک صفحه ASP ساخته شود، برای این منظور از منوی File گزینه New را انتخاب کنید. در کادر محاوره ای بازشده در قسمت چپ گزینه Dynamic Page را انتخاب کرده سپس از قسمت راست گزینه ASP Vbscript را انتخاب کنید. در یایان روی دکمه Create کلیک کنید تا صفحه ASP ایجاد شود.

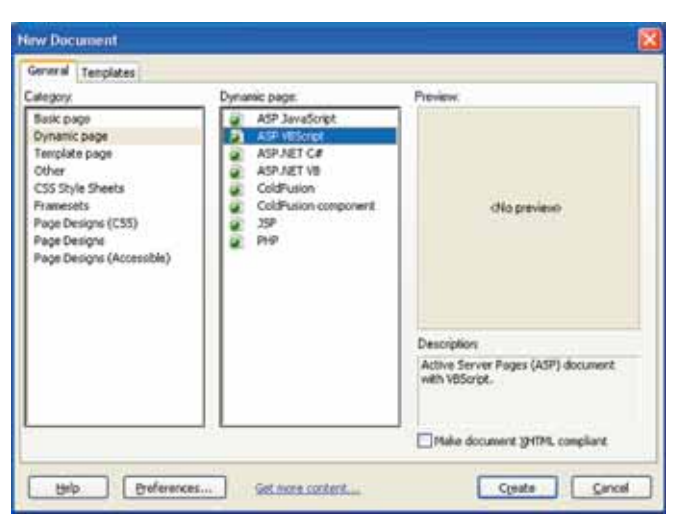

شکل ۱۲ \_۷

تحقيق: ويژگيها و امكانات ساير تكنولو ژي هاي ساخت صفحات وب را بر رسي کرده و نتیجه را در کلاس ارایه نمایید. Application صفحه را با نام Show. ASP در محل Databases Undros + - ASP VBScript C C:\Inetpub\wwwRoot\Commerce ذخبه كنيد. Custom Connection String Data Source Name (DSN) اکنون برای اتصال بانک اطلاعاتی به صفحه فوق از 1. Create a site for this ينل Application زبانه Data Base را انتخاب کنيد، سيس file. 2. Choose a document type. روى علامت "+" موجود در صفحه كليك كرده و گزينه 3. Set up the site's testing server. Data Source Name (DSN) را انتخاب کنید (شکل 4. Create a Connection by clicking on + button .(V\_1T above. شکل ۱۳ 🗹 🔟

همان طور که در شکل ۱۴\_۷ مشاهده می کنید، کادر محاوره ای ارتباط با بانک اطلاعاتی ظاهرشده است. در کادر متنی Connection Name نام دلخواه را وارد کنید. در این جا نام Connection را Myconnection گذاشته، از منوی کشویی (Data Source Name (DSN نام DSN که در مرحله قبل Shop تعریف کرده اید انتخاب کنید.

د کمه رادیویی Using Local DSN را از قسمت Dreamweaver Should Connect انتخاب

| Connection name:             | MyConnection   |                |        | OK       |
|------------------------------|----------------|----------------|--------|----------|
| Data source name (DSN):      | Shop           | *              | Define | Cancel   |
| Liser name:                  |                |                |        | Advanced |
| Password:                    | (              |                |        | Test     |
| rearriveaver should connect: | Using DSN on I | testing server |        | Help     |

شکل ۱۴ \_۷

نکته: اگر نام DSN مورد نظرتان را در لیست مشاهده نکنید، روی دکمه Define کلیک کرده و در کادر محاورهای ظاهر شده زبانه System DSN را انتخاب کنید. نام DSN شما در کادر محاورهای پایین قابل مشاهده خواهد بود آن را انتخاب کرده و دکمه OK را کلیک کنید.

| I ▼ Application                 | ŧ,   |
|---------------------------------|------|
| Databases Bindings Server B Con | pone |
| E ASP VBScript                  | C    |
| 😑 📔 MyConnection                |      |
| Tables                          |      |
| E Views                         |      |
| Stored procedures               |      |
|                                 |      |
|                                 |      |
|                                 |      |
|                                 |      |
|                                 |      |
|                                 |      |
|                                 |      |
|                                 |      |

محاورهای پایین قابل مشاهده خواهد بود ان را انتخاب کرد. برای اطمینان از صحت اتصال بانک اطلاعاتی به برنامه Dreamweaver روی دکمه Test کلیک کنید، درصورتی که پیامی با عنوان Connection Has Been کلیک کند محاورتی که پیامی با عنوان مزود دروی دکمه OK کادر محاورهای Made Successfully مشاهده کردید روی دکمه OK کادر محاورهای Data Source Name کلیک کنید تا بسته شود. در شکل ۱۵\_۷ اطلاعات مربوط به بانک اطلاعاتی در زبانه Data Base نشان داده شده است.

کنید.

## ۷\_۷\_ قراردادن فیلدهای بانک اطلاعاتی در صفحه وب

| Nome:                                | CommerceRecord        | iet : | 13        |        | OK       |
|--------------------------------------|-----------------------|-------|-----------|--------|----------|
| Connection:                          | ByConnection V Define |       | Define    | Cancel |          |
| Table:                               | Table 1               |       | *         |        | Test     |
| Columns:                             | Al      Seler         | ted:  |           |        | Advanced |
| Id<br>Name<br>Model<br>Price<br>Desc |                       |       |           | Help   |          |
| Filter:                              | None                  | *     |           | ~      |          |
|                                      | URL Parameter         | 14    |           |        |          |
| Sort:                                | None                  | ~     | Ascending | 101    |          |

برای انجام این کار در مرحله اول باید یک مجموعه رکورد یا Recorders ساخته شود. برای این منظور در پنل Application زبانه سپس روی علامت "+" موجود کلیک کرده و گزینه (Recordset Query) را انتخاب کنید تا کادر

شکل ۱۶ \_۷

محاورهای Record Set در صفحه ظاهر شود.

در کادر متنی Name نام مجموعه رکورد را CommerceRecordSet وارد کنید. سپس از منوی کشویی Connection نامی که برای ارتباط با پایگاه داده در مرحله قبل وارد کردید، (Myconnection) را انتخاب کرده و در قسمت Table نام جدول مورد نظر را مشخص کنید. برای مشاهده رکوردهای بانک اطلاعاتی می توان روی دکمه Test کلیک کرد تا لیستی از

|       | 14000                      | Model                                   | Price                                                            | Desc                                                                          |
|-------|----------------------------|-----------------------------------------|------------------------------------------------------------------|-------------------------------------------------------------------------------|
| 1 2 2 | Camera<br>Camera<br>Camera | Sany Die<br>Canon EOS 200<br>Nilion DCH | 30 000<br>25 000<br>35 000                                       | H's rot Esist.<br>Bu Good.                                                    |
|       |                            |                                         |                                                                  |                                                                               |
|       |                            |                                         |                                                                  |                                                                               |
|       |                            |                                         |                                                                  |                                                                               |
|       |                            |                                         |                                                                  |                                                                               |
|       |                            |                                         |                                                                  | _                                                                             |
|       | 1 Fil Ale                  | 1 Canera<br>2 Canera<br>2 Canera        | 1 Cambra Sony Dé<br>2 Camera Camon COS 200<br>2 Camera Nilen DCH | 1 Camere Sony DS 20 000<br>2 Camere Camor DS 200<br>2 Camera Nilen 03H 35 000 |

دادههای موجود در بانک در کادر محاورهای Test SQL Statement ظاهر شود.

شکل ۱۷ \_۷

| Applicat                                  | ion                                   | 耕      |  |  |  |
|-------------------------------------------|---------------------------------------|--------|--|--|--|
| Constantion Bindings Server Bel Component |                                       |        |  |  |  |
| + - AS                                    | iP V8Script                           | c      |  |  |  |
| Source                                    |                                       | Bindin |  |  |  |
| = 💼 Rei                                   | ordset (Commerce                      | Na .   |  |  |  |
| -3                                        | Id                                    |        |  |  |  |
| -3                                        | Name                                  |        |  |  |  |
| -3                                        | Model                                 |        |  |  |  |
| -3                                        | Price                                 |        |  |  |  |
| -3                                        | Desc                                  |        |  |  |  |
| -3                                        | [first record inde:                   | <]     |  |  |  |
| -3                                        | [last record index                    | 1      |  |  |  |
| -3                                        | [total records]                       |        |  |  |  |
| 3                                         | [last record index<br>[total records] | 1      |  |  |  |

بر روی دکمه OK هر دو کادر محاورهای کلیک کنید تا بسته شوند. همانطورکه در شکل ۱۸\_۷ مشاهده می کنید مجموعه رکورد ایجادشده در زبانه Bindings قرار گرفته است.

شکل ۱۸ \_۷

در این مرحله میخواهیم دادههای بانک اطلاعاتی را در صفحه نمایش دهیم ؛ برای این منظور یک جدول با ۴ ستون و ۲ ردیف ایجاد کنید.

| unching-1 show.asp | •                 |             |          |              | a x  |
|--------------------|-------------------|-------------|----------|--------------|------|
| 🖸 Code 🔛 Spik      | Design 🛃          | Title: Show | X.       | ा <b>ं 8</b> | 8. 6 |
| حات                | ئو <del>م</del> ي | لَيْمِتَ    | مدل کالا | للم كالا     |      |
| <u> </u>           |                   | _           |          |              |      |
| <u> </u>           |                   | _           |          |              |      |

شکل ۱۹ \_۷

همانطورکه در شکل مشاهده میکنید در سلولهای ردیف اول جدول عبارت «نام کالا»، «مدل کالا»، «قیمت کالا» و «توضیحات» را ذکر کردهایم.

اکنون در زبانه Bindings گزینه Record Set را کلیک کرده و روی کلمه Name کلیک کنید و آن را با کمک اشاره گر ماوس به سلول اول از ردیف دوم در صفحه بکشید سپس دکمه ماوس را رها کنید. یک بار دیگر این عمل را انجام دهید ولی این بار کلمه Model را به ردیف دوم سلول دوم بکشید این عمل را برای دو کلمه Desc, Price انجام داده و بهترتیب آنها را در سلولهای سوم و چهارم از ردیف دوم قرار دهید.

| Cade State Cason        | f the Brow                | ₩# <b>6.</b> C.E.         |                         |
|-------------------------|---------------------------|---------------------------|-------------------------|
| تر شيدات                | ليت                       | سل دلا                    | 75.15                   |
| CommerceRecordset Desc) | (CommerceRecordert Price) | (CommerceRecordset Model) | (CommerceRecordset Name |

شکل ۲۰ ۷۷

٨۵

| Commerce   | e Properties      |             | 2               |
|------------|-------------------|-------------|-----------------|
| General Sh | aring Security    | Web Sharing | Customize       |
| <b>(</b> ) | nternet Informati | on Services |                 |
| Share on:  | Default Web Sit   | e           | 2               |
| ODogo      | share this folder | ř.          |                 |
| • Share    | this folder       |             |                 |
| Aliates    |                   |             |                 |
| E_Comme    | 900               | 4           | Add             |
|            |                   |             | Edit Properties |
|            |                   |             |                 |
|            |                   |             | Bemove          |
|            |                   |             |                 |
|            |                   |             |                 |
| 0.00       |                   |             |                 |
|            |                   |             |                 |
|            |                   |             |                 |
|            |                   |             |                 |
|            |                   |             | and And         |
|            |                   |             | ancei Appy      |

شکل ۲۱ \_۷

در این مرحله باید بانک اطلاعاتی به اشتراک گذاشته شده و اجازه دسترسی به آن ، توسط کاربران داده شود تا زمانی که آنها از صفحه مرورگر میخواهند، اطلاعاتی را از بانک اطلاعاتی دریافت کرده و یا رکورد جدیدی را در آن ذخیره کنند، به کاربران اجازه انجام این عملیات داده شده و با خطا روبهرو نشوند. برای این منظور باید روی پوشه عملیات داخل یک پوشه مجزا قرار داده سپس داخل پوشه قسمت پوشهای که بانک اطلاعاتی خود را در آن نگهداری کنید انتخاب

کنید.) کلیک راست کرده و از منوی بازشده گزینه Sharing And Security را انتخاب کنید. از کادر محاوره ای ظاهر شده زبانه Web Sharing را انتخاب کرده و دکـمه رادیویی Share This Folder را انتخاب کنید. سپس روی دکمه Add کلیک کرده و اجازه های لازم را صادر کنید. اکنون می تو انید با فشر دن کلید F12 (و یا تایب آدرس /Commerce / Commerce ا

رف ی و ی و ی به مرو ف ی معاورهای مرورگر)، اطلاعات داخل بانک را در صفحه مرورگر مشاهده نمایید.

| jie Edit Yew Favorites Iools | Help Ada | iress 🧟 http:/ | /localhost/e |
|------------------------------|----------|----------------|--------------|
| 3 ma 🖉 😧 📓 📓 🕯               | 6 D See  | rch 🐈 Fave     | rites 🍓 🗵    |
| توهيدات                      | ليت      | مدل کالا       | نام کلا      |
| It's not Exist.              | 30 000   | Sony DSr       | Camera       |
|                              |          |                |              |

شکل ۲۲ \_۷

همان طور که در شکل ۲۲\_۷ مشاهده می کنید فقط اطلاعات رکورد اول از بانک در صفحه مرور گر نشان داده شده است، برای این که بتوانید اطلاعات مربوط به کلیه رکوردها را در کادر محاوره ای مرور گر نمایش دهید. درحالی که هر ۴ سلول ردیف دوم از جدول را انتخاب کرده ایم از پنل Application زبانه Server Behaviors را انتخاب کرده و روی علامت + کلیک کنید. از منوی ظاهر شده گزینه Repeat Region را انتخاب نمایید. در واقع با انجام چنین کاری محدوده انتخاب شده بهعنوان یک ناحیه تکرار شونده در نظر گرفته می شود.

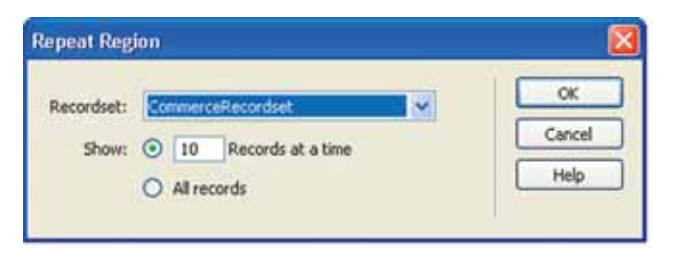

شکل ۲۳ \_۷

همان طور که در شکل ۲۳\_۷ مشاهده می کنید، می توانید تعداد رکوردهایی که در هر صفحه نشان داده خواهد شد را در قسمت Show مشخص نماییم. برای آنکه تغییرات جدید اعمال شود، صفحه را دوباره ذخیره کرده سپس آن را اجرا کنید مشاهده خواهید کرد که این بار کلیه رکوردهای بانک در کادر محاورهای مرورگر نمایش داده می شود.

| 2 Šhow Microsoft Internet Explorer<br>File Edt View Favorites Tools Help Address @ http://localhost/e_M |         |                 |         |  |
|----------------------------------------------------------------------------------------------------|---------|-----------------|---------|--|
| 3 == = O = 💌 🖻                                                                                          | 🏠 🔎 Sea | rch 📌 Favorites | 👌 🗷 •   |  |
| توهيحات                                                                                                 | قيت     | مدل کالا        | נוק צוצ |  |
| It's not exist                                                                                          | 30 000  | Sony DSR        | Camera  |  |
| It's Good                                                                                               | 25 000  | Canon EOS 20D   | Camera  |  |
| -                                                                                                    | 35 000  | Nikon D2H       | Camera  |  |

شکل ۲۴ ۷۷

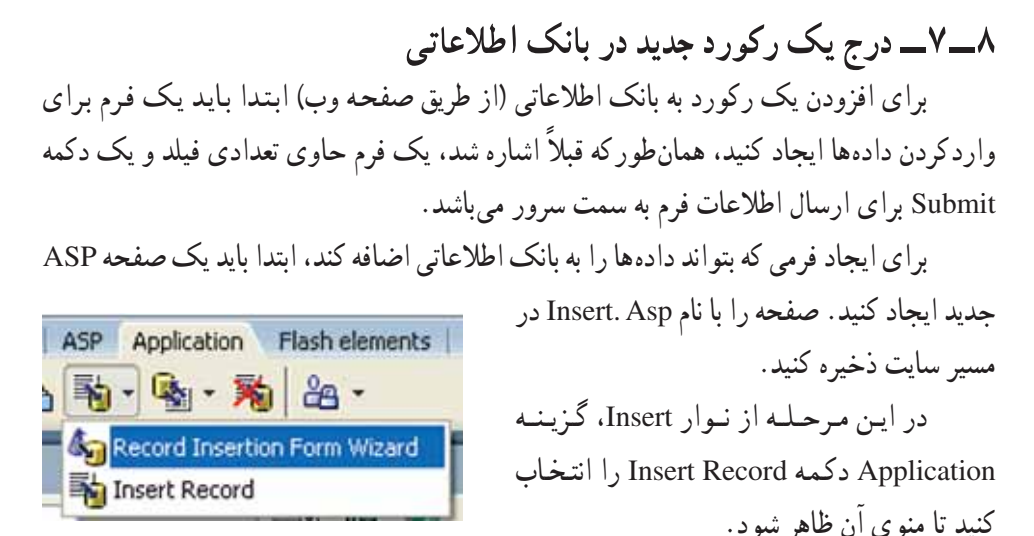

شکل ۲۵ \_۷

از منوی ظاهرشده گزینه Record Insertion Form Wizard را انتخاب کنید شکل ۲۶\_۷ نمایان میشود.

| Connections           | MyConnects | on .   | M De           | ioe       |         |       |
|-----------------------|------------|--------|----------------|-----------|---------|-------|
| Insert into table:    | Table1     |        | ~              |           |         | Can   |
| Rer insorting, go to: |            |        |                | Browse    |         | _ ret |
| Form fields:          | +          |        |                |           | <u></u> |       |
|                       | Column     | Label  | Display As     | Submit As |         |       |
|                       | Name       | Name:  | Text field     | Text      |         |       |
|                       | Model      | Model: | Text field     | Text      |         |       |
|                       | Frice      | Prices | Text field     | Text      |         |       |
|                       | Vesc       | Desc:  | HEAL HEAL      | TEX.      |         |       |
| Labeli                | Name:      |        | 1              |           |         |       |
| Display as:           | Text field | Y      | Submit as: Teo | e,        | ~       |       |
| Default value         |            |        |                | 521       |         |       |

شکل ۲۶ \_۷

در این قسمت فقط باید از منوی کشویی Connection، نامی که برای ارتباط با بانک اطلاعاتی مشخص کرده ایم را انتخاب کنید. با انجام این عمل سایر کادرها به طور اتو ماتیک مقداردهی می شوند. نکته: با توجه به این که شماره هر رکورد به صورت اتوماتیک در برنامه اضافه می شود و نیازی نیست که کاربر آن را مقداردهی کند به همین دلیل فیلد ID را از لیست حذف کنید. برای انجام این کار در کادر پایین، فیلد ID را انتخاب کرده و روی علامت "– " کلیک کنید تا از لیست حذف شود.

روی دکمه OK کلیک کنید تا صفحه بسته شود.

مشاهده خواهید کرد که فرم مورد نظر شما همانند شکل ۲۷\_۷ روی صفحه Insert. ASP وارد شده است.

| Indenda lande | alt Decise STales 18481ad Document | 1 10 .                                                                                                    |
|---------------|------------------------------------|----------------------------------------------------------------------------------------------------|
| Colore S      | pit Design If the: Unkned Document | 05 91 0                                                                                                    |
|               |                                    |                                                                                                    |
| 1             | Name                               |                                                                                                    |
| 1             | Model                              |                                                                                                    |
| 1             | Price                              | 12                                                                                                    |
| 1             |                                    |                                                                                                    |
| 1             | Desc:                              |                                                                                                    |
| 1             | Insert record                      |                                                                                                    |
| g             | Annon Samananan Samanan            | and the second second se |

شکل ۲۷ \_۷

برای آزمایش صفحه کلید F12 را فشار دهید تا فرم ایجاد شده، در یک کادر محاورهای IE نمایش داده شود سپس اطلاعات رکورد جدید را وارد کرده و بر روی دکمه Insert Record کلیک کنید تا اطلاعات جدید وارد جدول شود.

نکته: برای مشاهده محتویات جدول در برنامه Dreamweaver (نه در صفحه مرورگر) از ینل Application، زبانه Database را انتخاب کنید. سیس ■ ▼ Application 把 بر روى علامت + عبارت my Counnection کليک Databases Endors Serve - Document type: ASP VBScript C کرده و دوباره بر روی علامت + که در مقابل table قرار E D MyConnection D D Tables دارد کليک کنيد (شکل ۲۸\_۷). B III Table1 در این مرحله بر روی گزینه table 1، کلیک راست E in Stored procedures کرده و از منوی بازشده گزینه view Data را انتخاب کنید شکل ۲۸ ۷۷ تا رکور دهای موجود در پانک نشان داده شود.

۹\_۷\_حذف یک رکورد از بانک اطلاعاتی مراحل زیر را دنبال کنید.
برای حذف یک رکورد از بانک اطلاعاتی مراحل زیر را دنبال کنید.
۱\_ ابتدا یک صفحه ASP جدید ایجاد کرده، سپس آن را با نام del. asp ذخیره کنید.
۲\_ یک فرم ایجاد کنید و در آن فیلدی که قرار است براساس آن رکورد از بانک اطلاعاتی حذف شود را مشخص نمایید در این مثال می خواهیم براساس فیلد name عمل حذف را انجام دهیم، به همین دلیل نام فیلد متنی را name قرار دهید (شکل ۲۹\_۷).

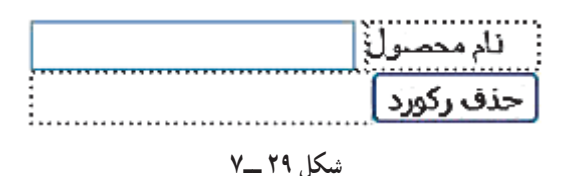

۳ در پنل APPLIECTION، زبانه BINDING بر روی علامت + کلیک کنید و از منوی بازشده گزینه (RECORDSET (QUERY) را انتخاب کنید، تا کادر محاوره ای مربوط به آن باز شود، سپس در آن تنظیمات لازم در قسمت CONNECTION را انجام داده و در فیلد متنی NAME نام RECORDEST را مشخص کرده و سپس بر روی دکمه OK کلیک کنید (شکل ۰۳-۷).

| Name:      | MyDelete                             | OK        |
|------------|--------------------------------------|-----------|
| onnection: | MyConnection M Define                | E Cancel  |
| Table:     | Table 1                              | Test      |
| Columns:   | Al O Selected:                       | Advanced. |
|            | id<br>name<br>model<br>proce<br>desc | Help      |
| Filter:    | None                                 | •]        |
|            | LFL Parameter                        | 3.        |
| Sort       | None Ascending                       |           |

شکل ۳۰\_۷

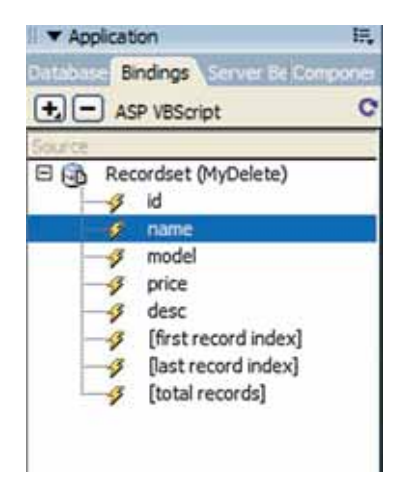

4– در زبانه BINDING از پنل APPLICTION کلیک کنید و
 بر روی علامت + گزینه RECORDSET کلیک کنید و
 از میان فیلدهای موجود، فیلد MAME را انتخاب کرده و
 با کمک اشاره گر ماوس آن را بر روی فیلد متنی NAME
 که در صفحه قرار دارد بکشید، سپس دکمه ماوس را رها
 کنید (شکل ۳۱–۷).

شکل ۳۱\_۷

۵\_ در زبانه SERVER BEHAVIER همین پنل، بر روی علامت + کلیک کرده و از منوی بازشده گزینه DELET RECORD را انتخاب کرده و سپس تنظیمات لازم را انجام دهید (شکل ۷-۳۲).

| Connections           | HyConnection | V Def       | ine    | OK.    |
|-----------------------|--------------|-------------|--------|--------|
| Deleta from table:    | Table 1      | 2           |        | Cancel |
| Select record from:   | MyDelete     | ~           |        | Help   |
| Unique key column:    | id           | V V Numeric |        |        |
| elete by submitting:  | form1        | Ŷ           |        |        |
| fter deleting, go to: |              |             | Browse |        |

شکل ۳۲\_۷

۶ کلید F12 را از صفحه فشار دهید تا صفحه اجرا شود، سپس نام محصول مورد نظر خود را که میخواهید از بانک حذف شود در فیلد متنی وارد کرده و بر روی دکمه حذف رکورد کلیک کنید.

**تمرین:** صفحه registeration. html را باز کرده و در آن مراحل زیر را دنبال کنید : ۱\_ سه پیوند به نامهای «عضویت»، «لغو عضویت»، «نمایش اعضا» ایجاد کنید. ۲\_ با کلیک کاربر بر روی عنوان «عضویت» صفحه جدیدی باز شده و در آن فرم عضویت در کتابخانه نمایش داده شود. ۳\_ با کلیک بر روی عنوان «لغو عضویت» صفحه جدید دیگری باز شده و در آن نام کاربر را دریافت کرده و آن را حذف کند.

۴\_ با کلیک بر روی «نمایش اعضا» صفحه جدید دیگری باز شده و کلیه افرادی که در کتابخانه عضو شدهاند را نمایش دهد.